| Manual Appendix for MaxSuite Software |                              |                    |  |  |
|---------------------------------------|------------------------------|--------------------|--|--|
| Status: Published                     |                              | Document ID: 88337 |  |  |
| DATE EFFECTIVE                        | APPROVED BY                  | PAGE               |  |  |
| 05/10/2024                            | Nuclear DNA Technical Leader | 1 OF 6             |  |  |

# 1 Contents

Daily Maintenance: Maxprep Maxprep Pre-Processing Run Setup Maxwell RSC 48 Run Setup Maxprep Post-Processing Run Setup

# 2 Daily Maintenance: Maxprep

2.1 Maxprep Desktop Icon:

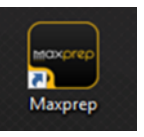

#### 2.2 Maxprep Home Screen:

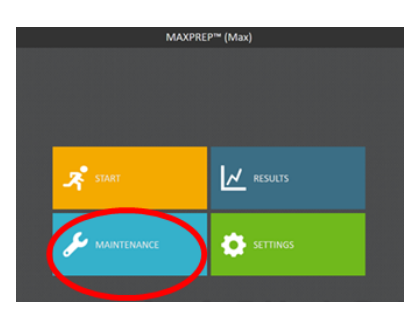

2.3 Maxprep Maintenance Selection Screen:

| NAME               | DESCRIPTION                                    | LAST PERFORMED       |
|--------------------|------------------------------------------------|----------------------|
| Daily Maintenance  | cLLD and pipette maintenance                   | 2/1/2023 8:20:46 AM  |
| Weekly Maintenance | cLLD / pipette maintenance and XYZ calibration | 1/30/2023 8:33:50 AM |
| Sanitization       | UV sanitization                                | 2/1/2023 11:44:49 AM |

| Manual Appendix for MaxSuite Software |                              |                    |  |  |
|---------------------------------------|------------------------------|--------------------|--|--|
| Status: Published                     |                              | Document ID: 88337 |  |  |
| DATE EFFECTIVE                        | APPROVED BY                  | PAGE               |  |  |
| 05/10/2024                            | Nuclear DNA Technical Leader | 2 OF 6             |  |  |

### 2.4 Maxprep Daily Maintenance Checklist:

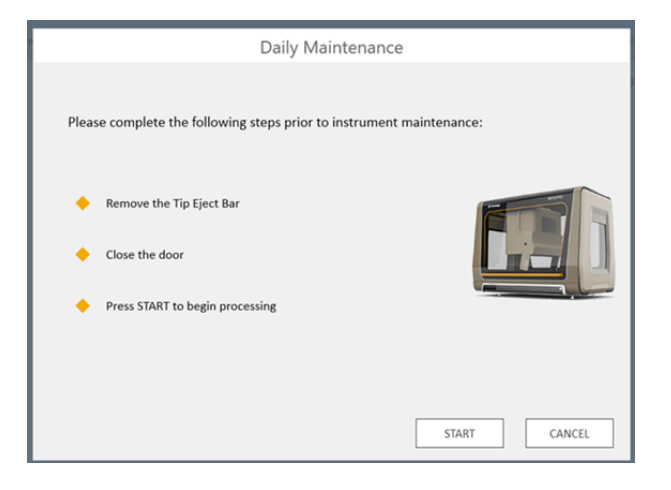

| Manual Appendix for MaxSuite Software |                              |                    |  |  |
|---------------------------------------|------------------------------|--------------------|--|--|
| Status: Published                     |                              | Document ID: 88337 |  |  |
| DATE EFFECTIVE                        | APPROVED BY                  | PAGE               |  |  |
| 05/10/2024                            | Nuclear DNA Technical Leader | 3 OF 6             |  |  |

# 3 Maxprep Pre-Processing Run Setup

#### 3.1 Selecting the method:

| €               |                                          | METHODS                                                              |                                       |                             |             | *- 🗆 ? 🕷 |
|-----------------|------------------------------------------|----------------------------------------------------------------------|---------------------------------------|-----------------------------|-------------|----------|
|                 | Sc                                       | an the reagent kit barcode or enter it manually                      |                                       |                             |             |          |
| FILTER          | NAME                                     | DESCRIPTION                                                          | TYPE                                  | SAMPLE TYPE                 | CATALOG ID  | VERSION  |
| Method Type     | Maxwell® FSC DNA IQ <sup>w</sup> - Tubes | The Maxwell® FSC DNA IQ <sup>™</sup> Casework Kit is designed        | or optimal Pre-Processing             | DNA                         | A\$1550     | 1.2.0    |
| Pre-processing  | 40ul Elution Volume                      | The Maxwell® FSC DNA IQ <sup>™</sup> Casework Kit is designed for op | imal DNA extraction from forensic cas | ework samples. These sample | s may inclu |          |
| Post-processing | PCR Setup                                | This method will prepare both quantitative and end-po                | nt PCR rea Post-processing            | Universal                   |             | 12.1     |
| Sample Type     | Promega DNA Normalization and STR S      | etup This method will assemble STR typing reactions contai           | ning a targ Post-processing           | DNA                         |             | 1.2.1    |
| DNA             | Sample Transfer                          | This method will transfer part or all of your sample into            | new labw Post-processing              | Universal                   | None        | 1.2.0    |
| RNA Universal   | 40ul - Transfer 1                        | his method will transfer part or all of your sample into new l       | abware.                               |                             |             |          |

#### 3.2 Loading the sample deck trays:

| ی ک                                                                                                    |                                            | 40ul Elution Volume     | *- 🗆 ? 🕷                |
|----------------------------------------------------------------------------------------------------|--------------------------------------------|-------------------------|-------------------------|
| METHOD SUMMARY                                                                                                    |                                            |                         |                         |
| Absr Cluckov Volume<br>Denrifigion:<br>The Manuell' FSC ENA 10 <sup>th</sup><br>Connect Kill & dissigned from<br>Generalic cancerod samples. The<br>samples may include blood statists,<br>sement states, his cigarettie<br>betts, fissues samples and hotor or<br>"anauf" of Nasangles regularity<br>encountered in foremaic DMA<br>analysis. | Move Arm                                   | Load the FRONT I        | 45C 48 Tray<br>dges: 24 |
| Type:<br>Pre-Processing<br>Sample Type:<br>DNA                                                                                                    | Run Summary Information                    | Maxwell KSC Iray Barcoc | F20002119               |
| Catalog IO:<br>A51550<br>Version:<br>1.2.0                                                                                                    | Sample Number 48<br>Sample Volume (µl) 400 |                         |                         |
| Based on:<br>Manuell* PSC DNA IQ** - Tubes                                                                                                    | Elution Volume (µl) 40                     | Maxwell RSC Kit Lo      | ot                      |
| Elepted Time: 00:00:18<br>A8087<br>IPN05.<br>E005                                                                                                    | PREV                                       | \$7<br>\$1              | NEXT                    |

| Manual Appendix for MaxSuite Software |                              |                    |  |  |
|---------------------------------------|------------------------------|--------------------|--|--|
| Status: Published                     |                              | Document ID: 88337 |  |  |
| DATE EFFECTIVE                        | APPROVED BY                  | PAGE               |  |  |
| 05/10/2024                            | Nuclear DNA Technical Leader | 4 OF 6             |  |  |

#### 3.3 Filling and loading reagent troughs:

| ۰.                                                                                                    |                                                                                                    | 40ul Elution Volume                                                                                               | *-0?8*                                                                                                    | 40ul Elution Volume                                                                                            | *-008                |
|----------------------------------------------------------------------------------------------------|----------------------------------------------------------------------------------------------------|----------------------------------------------------------------------------------------------------|----------------------------------------------------------------------------------------------------|----------------------------------------------------------------------------------------------------|----------------------|
| HE LEGIS MANAGEY<br>Mana<br>Mana<br>Manager<br>The Manager<br>The Manager<br>Manager<br>M | Terres des<br>Terres des<br>Terres des | Site 1: Losis Buffer<br>Enter Reagent Details<br>Site 2: Elution Buffer<br>Enter Reagent Details<br>Site 3: Empty | Market Alexandrometry and a second and a second and a sec | Site 1: Lysis Buffer<br>Lysis buffer (AB26)<br>Volume (ml) 14.6<br>Lobrar 50 ml Reagent Lot Number<br>42<br>43 | agent Trough<br>none |
| Iteand on:<br>Manuel® PSC DNA (Q <sup>10</sup> Tubes                                                                                                    |                                                                                                    | Site 4: Empty                                                                                                    | Manuel Int<br>Manuel PRC DNA Q11 Tales                                                                                                    | Cim                                                                                                    | Next Sile            |
| Hagand Himo: 00.00.18                                                                                                    | PREV                                                                                                    |                                                                                                    | NEXT         14 and them         000218                                                                                                    |                                                                                                    | NEXT                 |

#### 3.4 Loading & scanning input samples:

| * •                                                                                                    | 40ul Elution Volume 😽 = 🗖 🕐                                                                                       | 8 8 E                                                                                                    | 40ul Elution Volume 😽 🗕                                                                                                    | □?®          |
|----------------------------------------------------------------------------------------------------|----------------------------------------------------------------------------------------------------|----------------------------------------------------------------------------------------------------|----------------------------------------------------------------------------------------------------|--------------|
| Horizabatar     Hamiltonia     Hamiltonia | • The robot arm will move when you press Scan.<br>Ensure that the movement path is clear.<br>Primary Sample Tubes | Control Calibration<br>Control Calibration<br>Control C                                                | The robot arm will move when you press.                                                                                                    | Scan.<br>ar. |
| Term (m)         User         sensorial         sensorial           Users         Sample Namber         48         98           Manning         Sample Namber         48         98           Manning         Sample Namber         48         98           Manning         Manning         58         98         98           Manning         Manning         58         98         98           Manning         Manning         58         98         98           Manning         Manning         58         98         98           Manning         Manning         58         98         98                                                                                                    | Samples Remaining 48                                                                                              | Los ancora<br>detaile<br>detaile<br>Los angle Namber 44<br>Segle Number 44<br>Segle Number 44<br>Segle | Imples         Remaining         48           III         0         0         0           III         0         0         0           III         0         0         0           III         0         0         0           III         0         0         0           III         0         0         0           IIII         0         0         0           IIII         0         0         0 | $\bigcirc$   |
| 4384 PREV<br>4005                                                                                                    | NEXT                                                                                                    | PREV                                                                                                    |                                                                                                    | NEXT         |

3.5 Moving the gantry/arm during instrument setup:

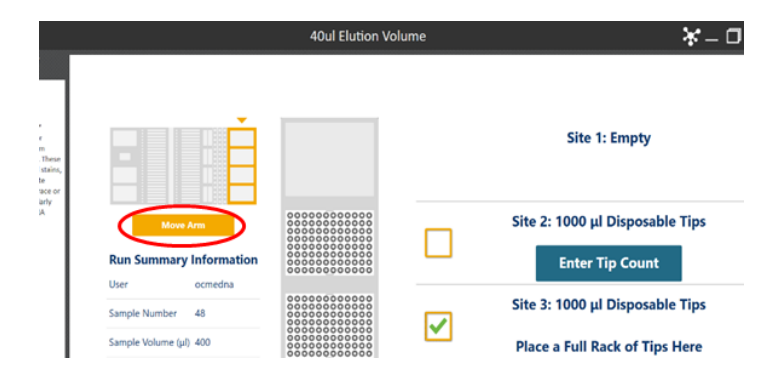

Controlled versions of Department of Forensic Biology Manuals only exist in the Forensic Biology Qualtrax software. All printed versions are non-controlled copies. © NYC OFFICE OF CHIEF MEDICAL EXAMINER Qualtrax template 040621

| Manual Appendix for MaxSuite Software |                              |                    |  |  |
|---------------------------------------|------------------------------|--------------------|--|--|
| Status: Published                     |                              | Document ID: 88337 |  |  |
| DATE EFFECTIVE                        | APPROVED BY                  | PAGE               |  |  |
| 05/10/2024                            | Nuclear DNA Technical Leader | 5 OF 6             |  |  |

# 4 Maxwell RSC 48 Setup and Run

4.1 Scanning sample trays and verifying run data:

|            | SCAN TRAYS                               | PREPROCESSING INFO ?                                                                           |  |
|------------|------------------------------------------|------------------------------------------------------------------------------------------------|--|
| <i>.</i> ? | Front Tray Barcode Back Tray Barcode     | Front Tray Front Tray Barcode: F20002119 Date Modified: 3/9/2023 11:25:07 AM Kit ID: AS1550 TS |  |
| •)         | Tray barcodes must start with 'F' or 'B' | Barcode: - Back Tray No Data Found CONTINUE NEW CANCEL                                         |  |
|            | CONTINUE                                 |                                                                                                |  |

4.2 Instrument loading checklist:

|          | EXTRACTION CHECKLIST                                                                                                    | ? |
|----------|----------------------------------------------------------------------------------------------------|---|
| 0        | Sample pre-processing is complete as per the DNA IQ Casework Technical Manual<br>Deck tray has been prepared as follows and placed in the instrument:<br>• Cartridges with seals completely removed placed at positions 1-24<br>• Samples have been placed in well 1 of each cartridge<br>• Elution tubes placed at positions 1-24 with caps opened and facing away from the cartridges<br>• Appropriate volume of elution reagent has been added to each elution tube<br>• Plunger has been placed in well 8 of each cartridge |   |
| <b>0</b> | Plungers are not present on instrument plunger bar           START         CANCER                                                                                                    | L |

| Manual Appendix for MaxSuite Software |                              |                    |  |  |
|---------------------------------------|------------------------------|--------------------|--|--|
| Status: Published                     |                              | Document ID: 88337 |  |  |
| DATE EFFECTIVE                        | APPROVED BY                  | PAGE               |  |  |
| 05/10/2024                            | Nuclear DNA Technical Leader | 6 OF 6             |  |  |

# 5 Maxprep Post-Processing Run Setup

5.1 Selecting the method:

| ۲               |                                                           | <b>ኡ – □ ? </b> €                                                                                        |                    |  |  |  |
|-----------------|-----------------------------------------------------------|----------------------------------------------------------------------------------------------------|--------------------|--|--|--|
|                 | Scan the reagent kit barcode or enter it manually         |                                                                                                    |                    |  |  |  |
| FILTER          |                                                           | TYPE SAMPLE TYPE                                                                                         | CATALOG ID VERSION |  |  |  |
| Method Type     | Maxwell® FSC DNA IQ <sup>®</sup> - Tubes The Maxwell® FSC | C DNA IQ™ Casework Kit is designed for optimal Pre-Processing DNA                                        | A\$1550 1.2.0      |  |  |  |
| Pre-processing  | 40ul Elution Volume The Maxwell® FSC DNA                  | $IQ^\infty$ Casework Kit is designed for optimal DNA extraction from forensic casework samples. These sa | imples may inclu   |  |  |  |
| Post-processing | CR Setup This method will ;                               | repare both quantitative and end-point PCR rea Post-processing Universal                                 | 1.2.1              |  |  |  |
| Sample Type     | Promega DNA Normalization and STR Setup This method will  | assemble STR typing reactions containing a targ Post-processing DNA                                      | 1.2.1              |  |  |  |
| DNA             | Sample Transfer This method will t                        | ransfer part or all of your sample into new labw Post-processing Universal                               | None 1.2.0         |  |  |  |
| RNA Universal   | 40ul - Transfer This method will transfe                  | r part or all of your sample into new labware.                                                           |                    |  |  |  |

5.2 Adding the deck sample trays and importing sample data:

|                      | Enter sample information to |  |  |  |
|----------------------|-----------------------------|--|--|--|
| 48 samples imported  |                             |  |  |  |
| Scan First RSC Tray  | F20002119                   |  |  |  |
| Scan Second RSC Tray | B20001973                   |  |  |  |
| Corry Portal         |                             |  |  |  |
| Exit                 |                             |  |  |  |